## Procedure for accessing of e-tenders of RINL by Vendors/Suppliers/Contractors

Tenders in RINL/VSP are processed in ERP-SAP-SRM e-tendering and e-auction platform/system. The procedure for viewing/participating by Vendors/Suppliers/Contractors is detailed below:

A. All the Vendors/Suppliers/Contractors who have RINL SAP Vendor Code can view and participate in the Open/Global Tenders if they have the requisite experience. All the Vendors/Suppliers/Contractors who have RINL SAP Vendor Code can also view and participate in the Limited/Short Open Tenders provided they are considered as a Vendor in the Tender.

Please visit RINL SRM Portal, <u>https://srm.vizagsteel.com</u> and follow the steps mentioned below:

1. Enter User ID( RINL SAP Vendor Code) & password and logon to SRM portal . Following screen gets displayed :

| Welcome Mr. MOCK E-TENDER 1 299995    |                                                    |
|---------------------------------------|----------------------------------------------------|
| Search                                | Advanced Search                                    |
| Vendor Inspection Suppler Requests    | Home RFx and Auctions                              |
| Inspection Call Number – Create   Ins | pection Call Number Change   Inspection Cal Letter |
| Inspection Call Number – Create       | History_ Back Forward 🗉                            |
|                                       |                                                    |
| Portal Favorites                      | (2) Execute                                        |
| There are no items to display         |                                                    |
|                                       | Inspection Call Number Generation                  |
|                                       |                                                    |
|                                       | Purchase Order No.:                                |
|                                       | Date Of Call 20.03.2017                            |
|                                       |                                                    |
|                                       | First Inspection Call                              |
|                                       | O Re-Inspection Call                               |

2. Click on RFx and Auctions. Following screen gets displayed :

| or Inspection Supp                                                                                                    | plier Requests Home RFx and                                                                                                    | Auctions                                                                                                    |                                                                                                    |                         |                                                                                                    |                                                                                                    |                                                                                                    |                                                         |                       |                    |                                                                                                    |            |
|----------------------------------------------------------------------------------------------------|----------------------------------------------------------------------------------------------------|----------------------------------------------------------------------------------------------------|----------------------------------------------------------------------------------------------------|-------------------------|----------------------------------------------------------------------------------------------------|----------------------------------------------------------------------------------------------------|----------------------------------------------------------------------------------------------------|---------------------------------------------------------|-----------------------|--------------------|----------------------------------------------------------------------------------------------------|------------|
| rview   Service Map                                                                                                    |                                                                                                    |                                                                                                    |                                                                                                    |                         |                                                                                                    |                                                                                                    |                                                                                                    |                                                         |                       |                    |                                                                                                    |            |
| rocessing                                                                                                    |                                                                                                    |                                                                                                    |                                                                                                    |                         |                                                                                                    |                                                                                                    |                                                                                                    |                                                         |                       |                    | 1                                                                                                    | History, B |
| Antina Ormalan                                                                                                    |                                                                                                    |                                                                                                    |                                                                                                    |                         |                                                                                                    |                                                                                                    |                                                                                                    |                                                         |                       |                    |                                                                                                    |            |
| Active Queries                                                                                                    |                                                                                                    |                                                                                                    |                                                                                                    |                         |                                                                                                    |                                                                                                    |                                                                                                    |                                                         |                       |                    |                                                                                                    |            |
|                                                                                                    |                                                                                                    | 1.1.00                                                                                                    |                                                                                                    |                         |                                                                                                    |                                                                                                    |                                                                                                    |                                                         |                       |                    |                                                                                                    |            |
| REXS AII (1V)                                                                                                    | Published (2) Ended (35) Comple                                                                                                    | nted (1)                                                                                                    |                                                                                                    |                         |                                                                                                    |                                                                                                    |                                                                                                    |                                                         |                       |                    |                                                                                                    |            |
| Auctions All (31)                                                                                                    | rubisried (3) Ended (20) Comp                                                                                                    | eted (0)                                                                                                    |                                                                                                    |                         |                                                                                                    |                                                                                                    |                                                                                                    |                                                         |                       |                    |                                                                                                    |            |
|                                                                                                    |                                                                                                    |                                                                                                    |                                                                                                    |                         |                                                                                                    |                                                                                                    |                                                                                                    |                                                         |                       |                    |                                                                                                    |            |
| eRFxs - All                                                                                                    |                                                                                                    |                                                                                                    |                                                                                                    |                         |                                                                                                    |                                                                                                    |                                                                                                    |                                                         |                       |                    |                                                                                                    |            |
| <ul> <li>Hide Quick Criteria Ma</li> </ul>                                                                                                    | aintenance                                                                                                    |                                                                                                    |                                                                                                    |                         |                                                                                                    |                                                                                                    |                                                                                                    | Ch                                                      | ange Query Define New | Query Perso        | nalize                                                                                                 |            |
| Event Status:<br>Vy Responses From:<br>Smart Number:                                                                                                    | *                                                                                                    |                                                                                                    |                                                                                                    |                         |                                                                                                    |                                                                                                    |                                                                                                    |                                                         |                       |                    |                                                                                                    |            |
| Ivent Status:<br>Ivent Status:<br>Ivent Status:<br>Smart Number:<br>Apply:<br>New [Standard View]                                                                                                    | Display Event   Display R                                                                                                    | esponse Print Previ                                                                                                    | ew Refresh F                                                                                                    | xport 4                 |                                                                                                    |                                                                                                    |                                                                                                    |                                                         |                       | Filter Se          | ttings                                                                                                 |            |
| Event Status:<br>My Responses From:<br>Smart Number:<br>Apply<br>View [Standard View]<br>E. Event Number                                                                                                    | Display Event Display R Event Description                                                                                                    | esponse   Print Previ                                                                                                    | ew Refresh E                                                                                                    | xport 4<br>Start Date   | End Date                                                                                                    | Response Number                                                                                                    | Response Status                                                                                                  | Event Version                                           | Response Version      | Filter Se          | ettings                                                                                                |            |
| Event Status:<br>My Responses From:<br>Smart Number:<br>Apply<br>View [Standard View]<br>E: Event Number<br>420000003                                                                                                    | Display Event   Display Re     Event Description     2014/M5/52(00004                                                                                                    | esponse Print Previ<br>Event Type<br>Proprietary E-RFx                                                                                                    | ew Refresh E<br>Event Status<br>Published                                                                                                    | xport ▲<br>Start Date   | End Date 23.08.2014                                                                                                    | Response Number                                                                                                    | Response Status<br>Saved                                                                                         | Event Version                                           | Response Version      | Filter Se<br>Q&A   | ettings                                                                                                |            |
| Event Status:<br>Wiew (Standard View)<br>E Event Number:<br>Apply<br>View (Standard View)<br>E Event Number<br>420000003                                                                                                    | Display Event   Display Re     Event Description     2014/M5/25/200004     2014/M5/25/200003                                                                                                    | esponse Print Previa<br>Event Type<br>Proprietary E-RFx<br>Proprietary E-RFx                                                                                                    | ew Refresh E<br>Event Status<br>Published<br>Published                                                                                            | xport  Start Date       | End Date<br>23.08.2014<br>20.08.2014                                                                                       | Response Number<br>870000070<br>870000051                                                                                                    | Response Status<br>Saved<br>Saved                                                                                | Event Version                                           | Response Version      | Filter Se<br>Q&A   | ettings                                                                                                |            |
| Event Status           My Responses From:           Smart Number:           View [Standard View]           F:           Event Number           420000003           420000003           280000160                                               | Display Event   Display R     Event Display R     Event Description     2014/N52/52/00004     2014/N52/52/00003     123697.26.12.2016 10.15                                                                                                    | Event Type<br>Proprietary E-RFx<br>Proprietary E-RFx<br>2-Part Charter E-RFx                                                                                                    | ew Refresh E<br>Event Status<br>Published<br>Published<br>Published                                                                               | xport ∡<br>Start Date I | End Date<br>23.08.2014<br>20.08.2014<br>11.02.2017                                                                         | Response Number<br>870000070<br>870000081<br>87000035820                                                                                                   | Response Status<br>Saved<br>Saved<br>Withdrawn                                                                   | Event Version                                           | Response Version      | Filter Se<br>Q&A   | ettings<br>0<br>0<br>0<br>0                                                                            |            |
| Event Status           My Responses From:           Smart Number:           Apply           View [Standard View]           E:           E:           Vevent Number           420000001           280000010           280000144                 | Daplay Event   Display R     Event Description 2014/M52/52/00004 2014/M52/52/00003 123657 28.12.2016 10.15 2017/M64/00006                                                                                                    | Event Type<br>Proprietary E-RFx<br>Proprietary E-RFx<br>2-Part Charter E-RFx<br>2-Part Charter E-RFx                                                                                                    | ew Refresh E<br>Event Status<br>Published<br>Published<br>Published                                                                               | xport 4<br>Start Date   | End Date<br>23.08.2014<br>20.08.2014<br>11.02.2017<br>11.02.2017                                                           | Response Number<br><u>8700000070</u><br><u>870000851</u><br><u>8700035820</u><br><u>8700035842</u>                                                         | Response Status<br>Saved<br>Saved<br>Wähdrawn<br>Submitted                                                       | Event Version                                           | Response Version      | Filter Se<br>Q&A   | ettings<br>0<br>0<br>0<br>0                                                                            |            |
| Event Status<br>My Responses From:<br>Smart Number:<br>Apply<br>Wew [Standard View]<br>Event Number<br>4200000003<br>420000001<br>2800000160<br>2800000160                                                                                     | Daplay Event, Display Ri<br>Event Description<br>2014-M62/82/00003<br>123657 28.12.2016 10:15<br>2017/M04/04/00004<br>2017/M04/04/00004                                                                                                    | esponse Print Previ<br>Event Type<br>Proprietary E-RFx<br>2-Part Charter E-RFx<br>2-Part Charter E-RFx<br>2-Part Charter E-RFx<br>2-Part Charter E-RFx                                                                                               | ew Refresh E<br>Event Status<br>Published<br>Published<br>Published<br>Published<br>Published                                                     | xport 4<br>Start Date   | End Date<br>23.08.2014<br>20.08.2014<br>11.02.2017<br>11.02.2017<br>12.01.2017                                             | Response Number<br><u>6700000051</u><br><u>6700035820</u><br><u>6700035820</u><br><u>6700035862</u>                                                        | Response Status<br>Saved<br>Saved<br>Withdrawn<br>Submitted<br>Submitted                                         | Event Version<br>3<br>1<br>2                            | Response Version      | Filter Se<br>Q&A I | ttings<br>0<br>0<br>0<br>0<br>0                                                                        |            |
| Event Status:           Wr Responses From:           Smart Number:           Apply:           View [Standard View]           Event Number:           420000003           420000010           280000144           280000142           280000143 | Doptoy Event   Display Revent   Display Revent   Dis | Event Type<br>Proprietary E-RFx<br>Proprietary E-RFx<br>2-Part Charter E-RFx<br>2-Part Charter E-RFx<br>2-Part Charter E-RFx<br>2-Part Charter E-RFx<br>2-Part Charter E-RFx                                                                         | ew Refresh E<br>Event Status<br>Published<br>Published<br>Published<br>Published<br>Published                                                     | xport 4<br>Start Date   | End Date<br>23.08.2014<br>20.08.2014<br>11.02.2017<br>11.02.2017<br>12.01.2017<br>12.01.2017                               | Response Number<br><u>870000000</u><br><u>870000051</u><br><u>8700035820</u><br><u>8700035822</u><br><u>8700033288</u><br><u>8700033288</u>                | Response Status  <br>Saved<br>Saved<br>Withdrawn<br>Submitted<br>Submitted<br>Submitted                          | Event Version 1<br>3<br>1<br>2<br>3                     | Response Version      | Filter Se          | ttings<br>0<br>0<br>0<br>0<br>0<br>0<br>0                                                              |            |
| View 1 Status:     Wy Responses From     Smart Number;     Apply;     View [Standard View]     E: Event Number     4200000001     28000001     280000118     280000118     2000000118     200000018                                            | Cosplay Event: Display RV     Event Description     2014/M2/82/00004     2014/M2/82/00004     2014/M2/82/00003     2017/M04/04/00008     2017/M04/04/00008     2017/M04/04/00004     2017/M04/04/00004     2017/M04/04/0004     2017/M04/04/0004     2017/M04/04/04/0004     2017/M04/04/0004     2017/M04/04/04/0004     2017/M04/04/0004     2017/M04/04/0004     2017/M04/04/0004     2017/M04/04/0004     2017/M04/04/0004     2017/M04/04/0004     2017/M04/04/04/04     2017/M04/04/04     2017/M04/04/04     2017/M04/04/04     2017/M04/04/04     2017/M04/04/04     2017/M04/04/04     2017/M04/04/04     2017/M04/04/04     2017/M04/04/04     2017/M04/04/04     2017/M04/04/04     2017/M04/04/04     2017/M04/04/04     2017/M04/04/04     2017/M04/04     2017/M04/04     2017/M04/04     2017/M04/04/04     2017/M04/04     2017/M04/04     2017/M04/04     2017/M04/04     2017/M04/04     2017/M04/04     2017/M04/04      2017/M04/04      2017/M04/04      2014     2014/M04     | esponse) Print Previ<br>Event Type<br>Proprietary E-RFx<br>2-Part Charter E-RFx<br>2-Part Charter E-RFx<br>2-Part Charter E-RFx<br>2-Part Charter E-RFx<br>2-Part Charter E-RFx<br>2-Part Charter E-RFx                                              | ew Refresh E<br>Event Status<br>Published<br>Published<br>Published<br>Published<br>Published<br>Published                                        | xport 4<br>Start Date   | End Date<br>23.08.2014<br>20.08.2014<br>11.02.2017<br>11.02.2017<br>12.01.2017<br>12.01.2017<br>01.11.2016                 | Response Number<br>970000000<br>9700000051<br>9700035820<br>9700035862<br>9700035862<br>9700035862<br>9700035862<br>9700035862<br>9700035867<br>9700028679 | Response Status<br>Saved<br>Saved<br>Submitted<br>Submitted<br>Submitted<br>Submitted                            | Event Version                                           | Response Version      | Fitter Se<br>Q8A   | ettings<br>0<br>0<br>0<br>0<br>0<br>0<br>0<br>0<br>0                                                   |            |
| Event Status:     Wrew (Status:         Wrew (Status:         Appy)                                                                                                    | Complex Event Display R     Event Description     2014.M62/82/00003     123657 28.12.2016 10.15     2017.M024/04/00004     2017.M024/04/00004     2017.M024/04/00004     112004 10.02.016 10.04                                                                                                    | Esponse Proprietary E-RFx<br>Proprietary E-RFx<br>Proprietary E-RFx<br>2-Part Charter E-RFx<br>2-Part Charter E-RFx<br>2-Part Charter E-RFx<br>2-Part Charter E-RFx<br>2-Part Charter E-RFx<br>2-Part Charter E-RFx                                  | ew Refresh E<br>Event Status<br>Published<br>Published<br>Published<br>Published<br>Published<br>Published<br>Published<br>Published              | xport #<br>Start Date   | End Date<br>23.08.2014<br>20.08.2014<br>11.02.2017<br>11.02.2017<br>12.01.2017<br>12.01.2017<br>01.11.2018<br>14.00.2018   | Response Number  <br>5700000010<br>570000051<br>5700035823<br>570003582<br>5700033285<br>5700033285<br>5700023285                                          | Response Status  <br>Saved<br>Saved<br>Withdrawn<br>Submitted<br>Submitted<br>Submitted<br>Submitted             | Event Version 1<br>3<br>1<br>2<br>3<br>1<br>1           | Response Version      | Filter Se<br>QSA   | ettings<br>0<br>0<br>0<br>0<br>0<br>0<br>0<br>0<br>0<br>0<br>0<br>0<br>0<br>0                          |            |
| Event Status:<br>Wy Responses From:<br>Smart Number<br>(Standard View)<br>F. Event Namber<br>420000001<br>2800000142<br>2800000142<br>200000143<br>200000143<br>2000000142<br>2000000142<br>2000000142                                         | Cosolay Event Display R     Event Description     2014/M2/200004     2014/M2/200004     2014/M2/200004     2017/M04/04/00008     2017/M04/04/00008     2017/M04/04/00004     112804 01.11.2016 09.44     112804 01.11.2016 14.37.01                                                                                                    | Esponse) I Print Previ<br>Event Type<br>Propretary E-RFx<br>Propretary E-RFx<br>2-Part Charter E-RFy<br>2-Part Charter E-RFy<br>2-Part Charter E-RFy<br>2-Part Charter E-RFy<br>2-Part Charter E-RFy<br>2-Part Charter E-RFy<br>2-Part Charter E-RFy | ew Refresh E<br>Event Status<br>Published<br>Published<br>Published<br>Published<br>Published<br>Published<br>Published<br>Published<br>Published | xport 4<br>Start Date   | End Date  <br>23.08.2014<br>20.08.2014<br>11.02.2017<br>12.01.2017<br>12.01.2017<br>01.11.2018<br>14.09.2018<br>07.03.2017 | Response Number  <br>9700009070<br>970009810<br>9700038820<br>9700038820<br>9700038828<br>9700028828<br>970002889<br>970002788                             | Response Status /<br>Saved<br>Saved<br>Windrawn<br>Submitted<br>Submitted<br>Submitted<br>Submitted<br>Submitted | Event Version 1<br>3<br>1<br>2<br>3<br>1<br>1<br>1<br>1 | Response Version      | Filter Se<br>QSA   | ettings<br>0<br>0<br>0<br>0<br>0<br>0<br>0<br>0<br>0<br>0<br>0<br>0<br>0<br>0<br>0<br>0<br>0<br>0<br>0 |            |

3. Select "Current RFx" and press "Apply". Following screen gets displayed:

| Welcome Mr. MOCK E-TENE                                                                                        | DER 1 299995                   |                      |                |            |            | XIIIIIIII       |                 |               |                            |                  | Help   Lo | a off SAP    |
|----------------------------------------------------------------------------------------------------|--------------------------------|----------------------|----------------|------------|------------|-----------------|-----------------|---------------|----------------------------|------------------|-----------|--------------|
|                                                                                                    | Search Advanced Search         |                      |                |            |            |                 |                 |               |                            |                  |           |              |
| Vendor Inspection Suppl                                                                                        | er Requests Home RFx and       | Auctions             |                |            |            |                 |                 |               |                            |                  |           |              |
| Overview   Service Map                                                                                         |                                |                      |                |            |            |                 |                 |               |                            |                  |           |              |
| Bid Processing                                                                                                 |                                |                      |                |            |            |                 |                 |               |                            | 1                | History_  | Back Forward |
| Active Queries                                                                                                 |                                |                      |                |            |            |                 |                 |               |                            |                  |           |              |
| eRFxs All(4) Pu                                                                                                | blished (2) Ended (1) Complete | ed (1)               |                |            |            |                 |                 |               |                            |                  |           |              |
| eAuctions All (31) P                                                                                           | ublished (3) Ended (25) Compl  | leted (0)            |                |            |            |                 |                 |               |                            |                  |           |              |
| and a second second second second second second second second second second second second second second second |                                |                      |                |            |            |                 |                 |               |                            |                  |           |              |
| eRFxs - All                                                                                                    |                                |                      |                |            |            |                 |                 |               |                            |                  |           |              |
| ▼ Hide Quick Criteria Ma                                                                                       | intenance                      |                      |                |            |            |                 |                 |               | Change Query, Define New Q | uery Personalize |           |              |
|                                                                                                    |                                |                      | -              |            |            |                 |                 | -             | onange aden penne new a    | dery resonance   |           |              |
| Event Status:                                                                                                  | Current REx V                  | 10                   |                |            |            |                 |                 |               |                            |                  |           |              |
| My Responses From:                                                                                             |                                |                      |                |            |            |                 |                 |               |                            |                  |           |              |
| Smart Number:                                                                                                  |                                |                      |                |            |            |                 |                 |               |                            |                  |           |              |
| Apply                                                                                                    |                                |                      |                |            |            |                 |                 |               |                            |                  |           |              |
| View [Standard View]                                                                                           | Display Event   Display Re     | esponse   Print Prev | view Refresh E | xport #    |            |                 |                 |               |                            | Filter Settings  |           |              |
| B Event Number                                                                                                 | Event Description              | Event Type           | Event Status   | Start Date | End Date   | Response Number | Response Status | Event Version | Response Version           | Q&A              |           |              |
| 2800000708                                                                                                    | VSP/1200/WMD(M)/2017/00042     | 2-Prt % Bid E-RFx    | Published      |            | 04.04.2017 |                 | No Bid Created  |               |                            | 0                |           |              |
| 2600000707                                                                                                    | VSP/1200/TRAF(O)/2017/00041    | 2-Prt % Bid E-RFx    | Published      |            | 04.04.2017 |                 | No Bid Created  |               |                            | 0                |           |              |
| 2100003987                                                                                                    | 2017/M86/66/00004              | 2-Part Materi E-RFx  | Published      |            | 31.03.2017 |                 | No Bid Created  |               |                            | 0                |           |              |
| 2100003962                                                                                                    | 2017/N66/66/10001              | 2-Part Materi E-RFx  | Published      |            | 27.03.2017 |                 | No Bid Created  |               |                            | 0                |           |              |

4. Click on the required RFx (Event Number) and view and participate in the Tender. (If the Rfx details does not open in a new window, disable pop-up blocker in the browser)

- B. All the new Vendors/Suppliers/Contractors who do not have RINL SAP Vendor Code but are interested in viewing Open/Global Tenders can do so by visiting RINL SRM Portal, <u>https://srm.vizagsteel.com</u> and following the steps mentioned below:
- 1. Click on Guest and logon to SRM portal. Following screen gets displayed :

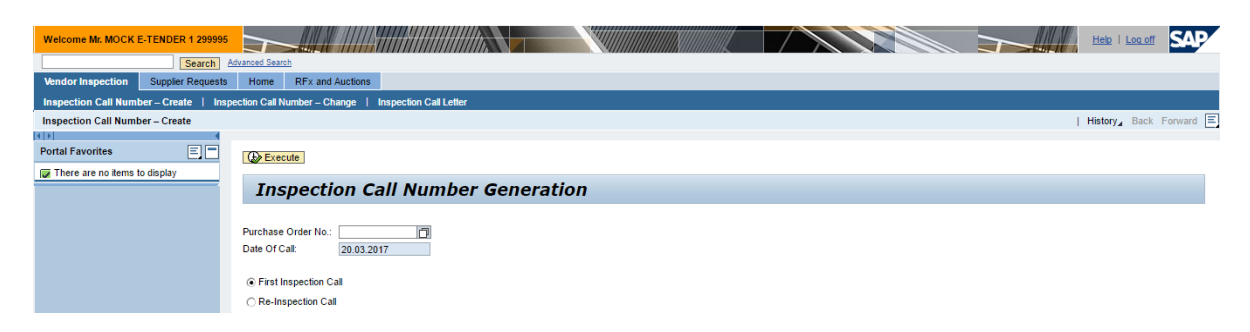

2. Click on RFx and Auctions. Following screen gets displayed :

| Welcome Mr. GUEST 2999                            | 99                                            |                     |                  |            |            |                 |                 |               | Help                   | Log of              |   |
|---------------------------------------------------|-----------------------------------------------|---------------------|------------------|------------|------------|-----------------|-----------------|---------------|------------------------|---------------------|---|
|                                                   | Search Advanced Search                        |                     |                  |            |            |                 |                 |               |                        |                     |   |
| Vendor Inspection Supp                            | lier Requests RFx and Auctions                | Home                |                  |            |            |                 |                 |               |                        |                     |   |
| Overview   Service Map                            |                                               |                     |                  |            |            |                 |                 |               |                        |                     |   |
| Bid Processing                                    |                                               |                     |                  |            |            |                 |                 |               | Histor                 | y, Back Forward     | ļ |
| Active Queries                                    |                                               |                     |                  |            |            |                 |                 |               |                        |                     |   |
| eRFxs <u>All (4)</u><br>eAuctions <u>EAUCTION</u> | ompleted (0) Published (0) Ended (0)<br>1 (0) | <u>Ended (0)</u>    |                  |            |            |                 |                 |               |                        |                     |   |
| All                                               |                                               |                     |                  |            |            |                 |                 |               |                        |                     |   |
| I                                                 | ainternarioe                                  |                     |                  |            |            |                 |                 |               | Change Query Define Ne | w Query Personalize | ĺ |
| Event Number:                                     | >                                             | To 🔄 🛃              |                  |            |            |                 |                 |               |                        |                     |   |
| My Responses From:                                |                                               |                     |                  |            |            |                 |                 |               |                        |                     |   |
| Smart Number:                                     | 0                                             |                     |                  |            |            |                 |                 |               |                        |                     |   |
| Apply                                             |                                               |                     |                  |            |            |                 |                 |               |                        |                     |   |
| View [Standard View]                              | Display Event Display Responses               | nse Print Preview   | Refresh Export 4 |            |            |                 |                 |               |                        | Filter Settings     |   |
| E Event Number                                    | Event Description                             | Event Type          | Event Status     | Start Date | End Date   | Response Number | Response Status | Event Version | Response Version       | Q&A                 |   |
| 260000708                                         | VSP/1200/WMD(M)/2017/00042                    | 2-Prt % Bid E-RFx   | Published        |            | 04.04.2017 |                 | No Bid Created  |               |                        | 0                   |   |
| 2600000707                                        | VSP/1200/TRAF(O)/2017/00041                   | 2-Prt % Bid E-RFx   | Published        |            | 04.04.2017 |                 | No Bid Created  |               |                        | 0                   |   |
| 2100003987                                        | 2017/M86/66/00004                             | 2-Part Materi E-RFx | Published        |            | 31.03.2017 |                 | No Bid Created  |               |                        | 0                   |   |
|                                                   |                                               |                     |                  |            |            |                 |                 |               |                        |                     |   |

3. Select "Current RFx" and press "Apply". Following screen gets displayed:

| Weicome Mr. MO              | CK E-TENDER     | 1 299995                    |                     |              |            |            |                 |                 |               |                            |                   | Help   ] | Log off | SAP     |
|-----------------------------|-----------------|-----------------------------|---------------------|--------------|------------|------------|-----------------|-----------------|---------------|----------------------------|-------------------|----------|---------|---------|
|                             | S               | arch Advanced Search        |                     |              |            |            |                 |                 |               |                            |                   |          |         |         |
| Vendor Inspection           | Supplier        | Requests Home RFx an        | d Auctions          |              |            |            |                 |                 |               |                            |                   |          |         |         |
| Overview   Ser              | vice Map        |                             |                     |              |            |            |                 |                 |               |                            |                   |          |         |         |
| did Processing              |                 |                             |                     |              |            |            |                 |                 |               |                            |                   | History  | Back F  | Forward |
|                             |                 |                             |                     |              |            |            |                 |                 |               |                            |                   |          |         |         |
| Active Querie               | s               |                             |                     |              |            |            |                 |                 |               |                            |                   | L .      |         |         |
|                             |                 |                             |                     |              |            |            |                 |                 |               |                            |                   |          |         |         |
| eRFxs 🛛                     | (II (4) Publi   | hed (2) Ended (1) Comple    | ed (1)              |              |            |            |                 |                 |               |                            |                   |          |         |         |
| eAuctions A                 | (II (31) Publ   | shed (3) Ended (25) Comp    | leted (0)           |              |            |            |                 |                 |               |                            |                   |          |         |         |
|                             |                 |                             |                     |              |            |            |                 |                 |               |                            |                   |          |         |         |
| eRFxs - All                 |                 |                             |                     |              |            |            |                 |                 |               |                            |                   |          |         |         |
| ▼ Hide Quick                | Criteria Mainte | nance                       |                     |              |            |            |                 |                 |               | Change Query, Define New O | luary Parsonaliza |          |         |         |
|                             |                 |                             |                     |              |            |            |                 |                 | -             | onange aden overne new a   | iden rendendide   |          |         |         |
| Event Number                | : \             |                             | То                  | 5            |            |            |                 |                 |               |                            |                   |          |         |         |
| Event Status:               | Error C         | urrent RFx                  |                     |              |            |            |                 |                 |               |                            |                   |          |         |         |
| Smart Number                | : 0 [           |                             |                     |              |            |            |                 |                 |               |                            |                   |          |         |         |
| Apply                       |                 |                             |                     |              |            |            |                 |                 |               |                            |                   |          |         |         |
| View [Standa                | rd Viewl        | Display Event   Display R   | esponse Print Pres  | new Refresh  | xport #    |            |                 |                 |               |                            | Filter Settings   |          |         |         |
| R Event Nu                  | mber            | event Description           | Event Type          | Event Status | Start Date | End Date   | Response Number | Response Status | Event Version | Response Version           | Q8A               |          |         |         |
| 2800000                     | 708             | /SP/1200/WMD(M)/2017/00042  | 2-Prt % Bid E-RFx   | Published    |            | 04.04.2017 |                 | No Bid Created  |               |                            | 0                 |          |         |         |
| 2800000                     | 707             | /SP/1200/TRAF(O)/2017/00041 | 2-Prt % Bid E-RFx   | Published    |            | 04.04.2017 |                 | No Bid Created  |               | 1                          | 0                 |          |         |         |
| 2100003                     | 987             | 017/M88/88/00004            | 2-Part Materi E-RFx | Published    |            | 31.03.2017 |                 | No Bid Created  |               |                            | 0                 |          |         |         |
| 2100003                     | 982             | 017/N66/66/10001            | 2-Part Materi E-RFx | Published    |            | 27.03.2017 |                 | No Bid Created  |               |                            | 0                 |          |         |         |
| Summer of the second second | 330.00C         |                             |                     |              |            |            |                 |                 |               |                            |                   |          |         |         |

4. Click on the required RFx (Event Number) and view the Tender. With Guest Login you will not be able to participate in the Tender.

All the new Vendors/Suppliers/Contractors who do not have RINL SAP Vendor Code but are interested in participating Open/Global Tenders can obtain a RINL SAP Vendor code by visiting RINL SRM Portal <u>https://srm.vizagsteel.com</u> and submitting details using the link <u>'New Vendor? Click here to apply for RINL Vendor Code'</u>. Once they obtain RINL SAP Vendor Code (User-id) and password from RINL, they can participate in the Open/Global Tenders by following the procedure mentioned at "A".

For login related problems and other issues while viewing the RFx and/or submitting the bid you can contact:

Sri S ARUN KUMAR, AGM (ERP) on +919701347736 or Sri D RAMESH, AGM (ERP) on 0891-2421124 or +91-8500669882